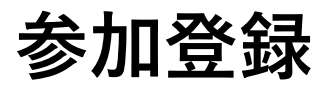

 参加登録前は「プログラム」ページへアクセス できません。
 ログインした後、トップページまたはメニューバー の「参加登録」をクリックしページへ移動します。

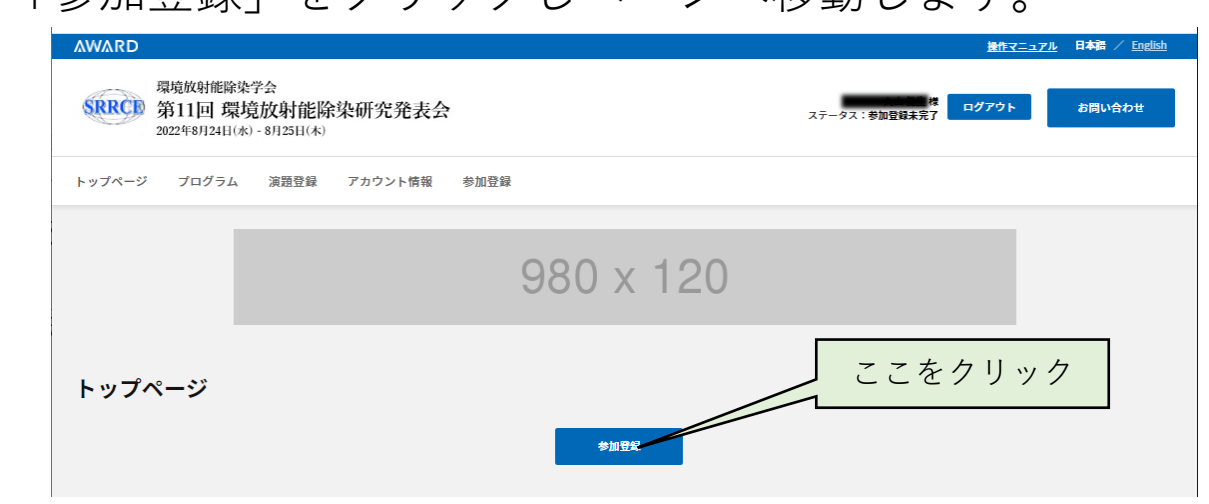

必要項目を入力し、参加登録を行います。

参加費のお支払い方法は2種類です:

- ・クレジットカード決済
- ・銀行振込

## 参加登録

| 専門会議名 | 第11回 環境放射能除染研究発表会       |
|-------|-------------------------|
| 開催期間  | 08/24/2022 ~ 08/25/2022 |

#### 参加登録入力

\*必須項目

| 参加専門会議*     | 第11回 環境放射能除染研究発表会   |
|-------------|---------------------|
| 会員種別*       | ○ 学会会員 ○ 非会員        |
| 会員区分 *      | ○ 一般 ○ 学生           |
| 参加会場 *      | ○ オンライン参加 ○ リアル会場参加 |
| 参加登録料/料金(円) |                     |
| お支払方法 *     | ○ クレジットカード ○ 銀行振込   |
| 備考          | k                   |

#### バッジ情報

バッジに表示する情報を入力してください。

| バッジ表示氏名 * | 30文字以内            |   |
|-----------|-------------------|---|
| バッジ表示所属 * | 国立環境研究所<br>60文字以内 |   |
| 国 *       | Japan             | ~ |
|           | メニューに戻る 確認        |   |

②参加登録が完了しますと<u>確認メール</u>が 送信されますのでご確認ください。

- クレジットカード決済の場合:
  登録時点で決済が完了しているので、
  すぐにプログラムを閲覧出来ます。
- 銀行振込の場合:
  まず銀行振込受付メール(右画像)が送信されます。メールに記載された口座に指定金額をお振込み下さい。

振込確認後、参加登録完了メールが送られ ますと、プログラムが閲覧出来ます。

(注意) プログラム発表データの公開は 8月7日(月)を予定しております。

### 【環境放射能除染研究発表会】銀行振り込み受付のお知らせ

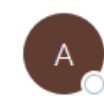

AWARD <no-reply@award-con-1.sakura.ne.jp> 宛先 2

CC 0ブランドコンセプト; 0 maruyama@khjosen.org

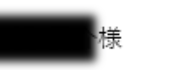

この度は環境放射能除染研究発表会にお申込み頂き、誠にありがとうございます。 参加申し込み内容をご確認の上、下記の振込先へ参加料のお振り込みをお願い致します。

◆参加申込内容◆
 銀行振込管理番号:9
 参加専門会議:第11回 環境放射能除染研究発表会
 開催日時:2022/08/24~2022/08/25

#### ◆振込先◆

"ゆうちょ銀行 〇一八店(ゼロイチハチ) (普)7098467 シャ)カンキョウホウシャノウトソノジ ョセン・チュウカンチョゾウオヨビカンキョウサイセイノタメノガッカイ"

#### ◆振込金額◆

¥12000

事務局がお振込を確認後、参加登録完了のご連絡メールを送信致します。 \*お振込の確認に最大5営業日ほどいただく事がございますのでご了承ください。

ご不明な点やご質問等ございましたら、**Contro**nf@khjosen.org までご連絡ください。

#### 環境放射能除染研究発表会

〒305-0061 茨城県つくば市稲荷前 24-10 A102

E-mail : E-mail f@khjosen.org

https://dev.award-con.com/

() () ()

T

...

22:24

# 参加登録完了メールにはQRコードが添付されます。(右画像)

# 発表会当日に会場参加される場合、 <u>QRコード</u>が必要です

確認メール又はポータルサイトのマイ ページ(後述)からQRコードをご確認 下さい。

発表会当日は、QRコードを印刷もしく はスマートフォン等で表示して事務局に ご提示下さい

## 【環境放射能除染研究発表会】参加登録完了のお知らせ

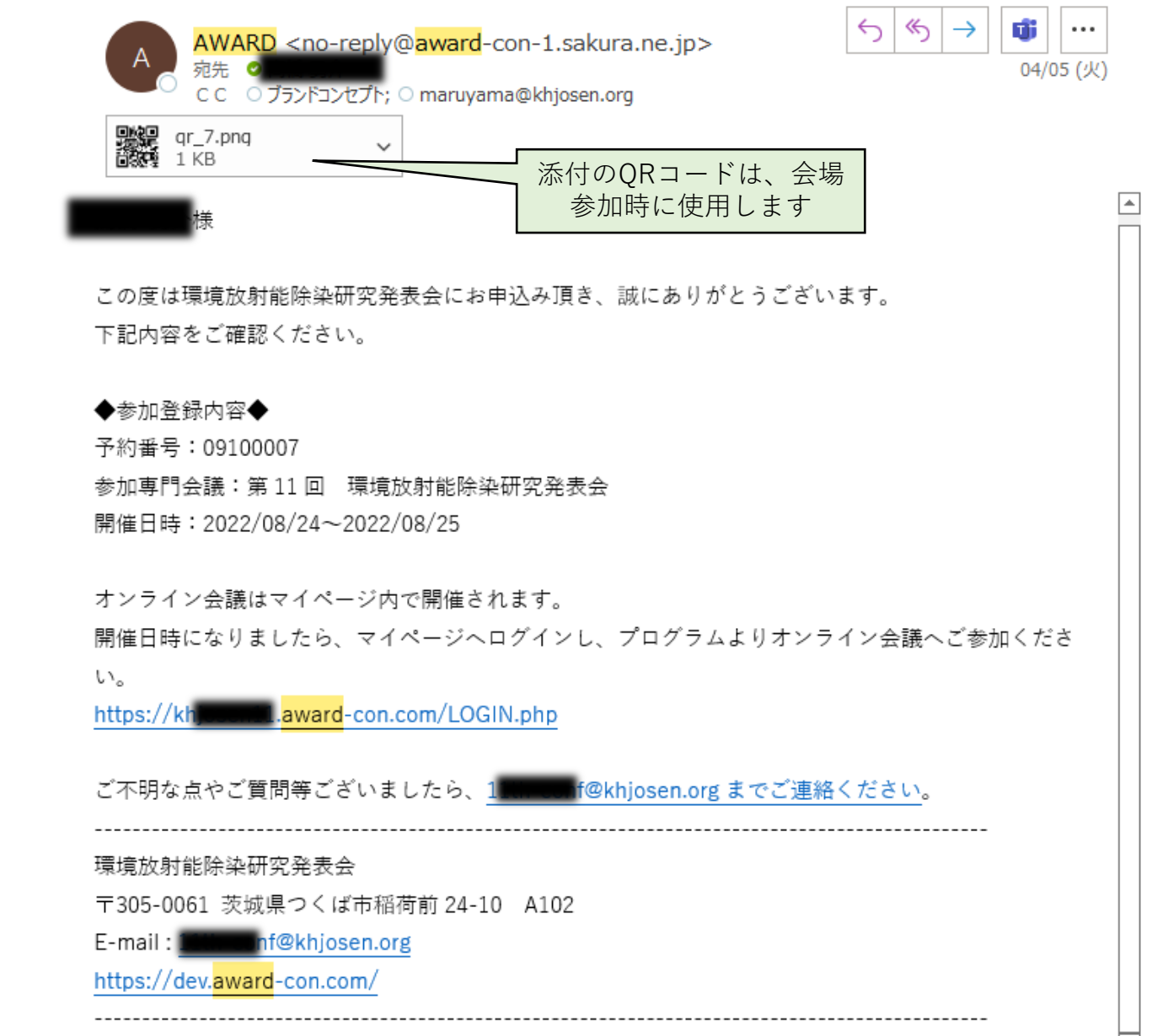

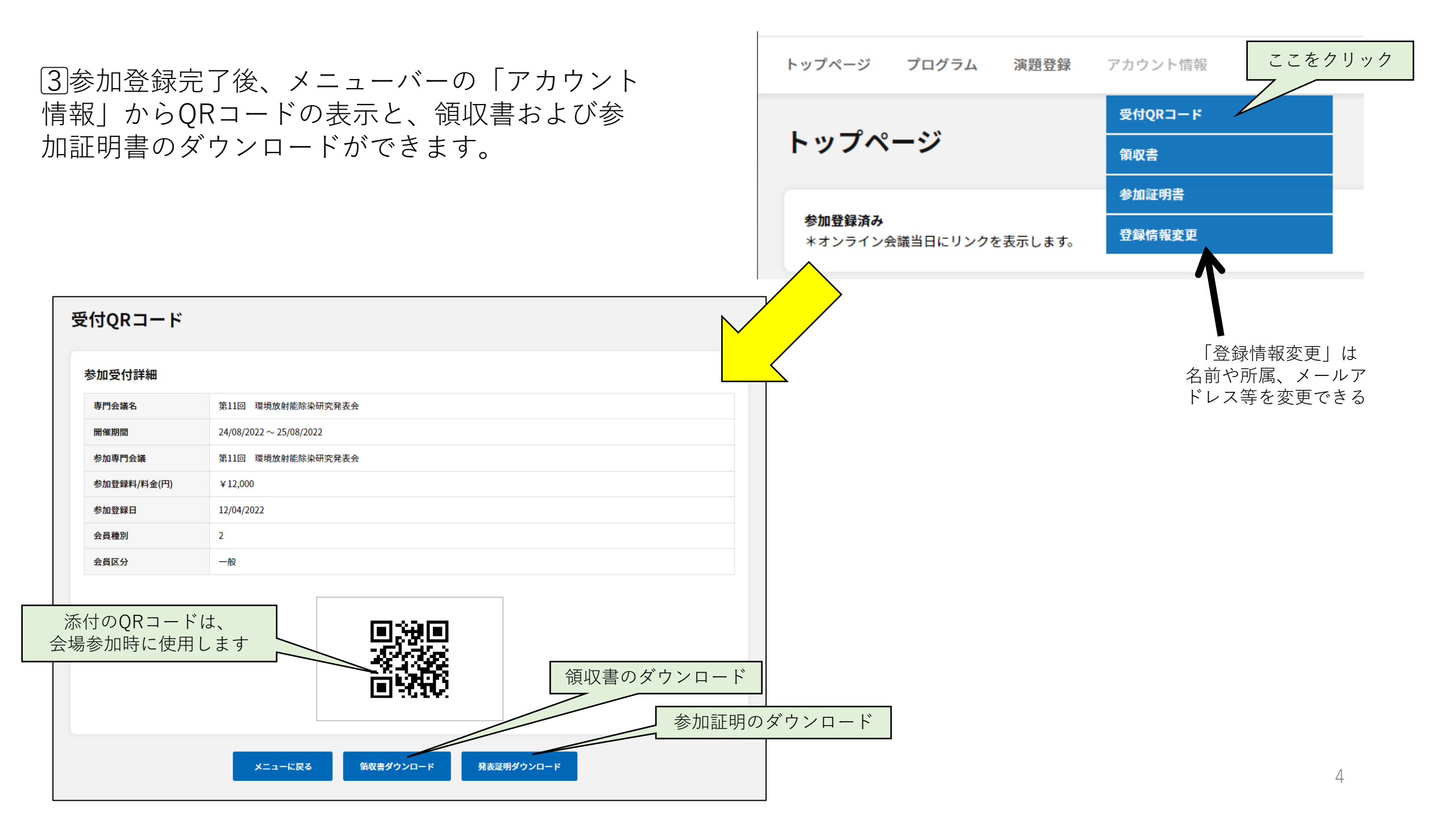

参加料領収書

# 4. 領収書・参加証明書の宛先は 登録者のお名前となります。

第11回環境放射能除染研究発表会IN 福島

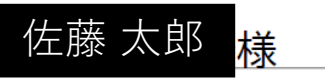

No: <u>09100007</u>

¥12,000 -

(税込)

日付: 04/05/2022

参加証明書

佐藤 太郎 様

以下の会議に参加されたことを証明します。

第11回環境放射能除染研究発表会 in 福島

- 会期: 2022年8月24日(水) ~ 2022年8月25日(木)
- 主催: 一般社団法人環境放射能とその除染・中間貯蔵および 環境再生のための学会

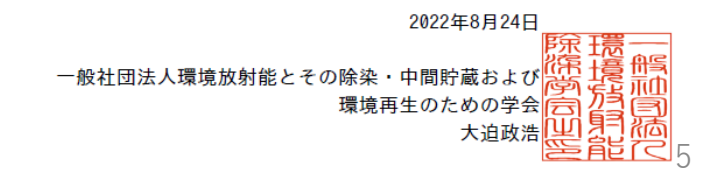

(注意)

領収書の宛先を会社名等に変更したい場合、メ ニューバーの「アカウント情報 → 登録情報変更」 からお名前を一時的に変更することで対応可能です。 <u>https://khjosen12.award-con.com/mypage/member/details.php</u>

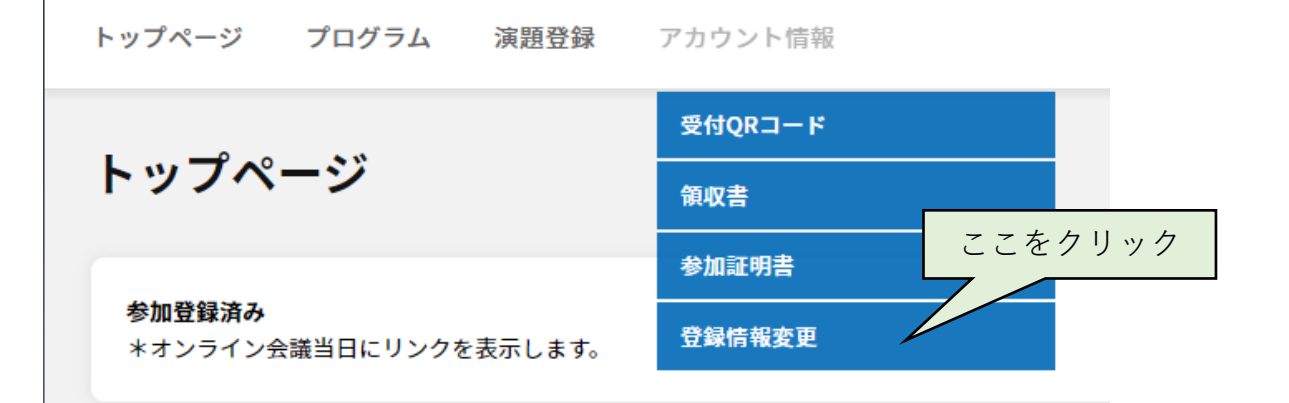

※名前を変更した場合、 領収書/参加証明書のダウンロード完了後に 必ず元の登録個人名に戻して下さい。